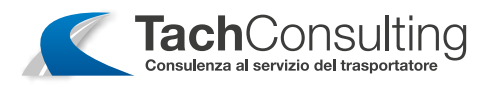

#### ATTIVAZIONE BLOCCO AZIENDA VDO

#### 1

**Inserire la carta azienda** in uno degli scomparti del tachigrafo. Compare il **te-sto di benvenuto**.

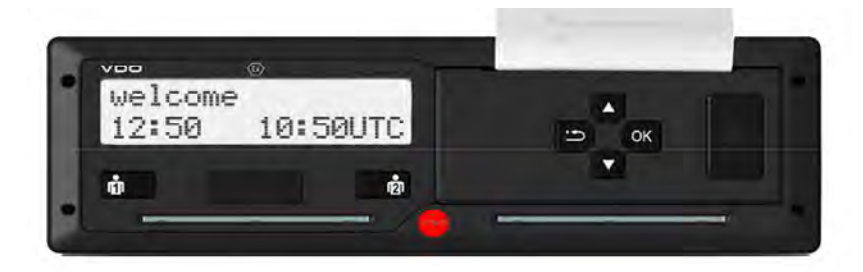

## 2

Appare il nome dell'azienda e la barra di esecuzione.

Alcune versioni possono eventualmente chiedere di inserire la targa.

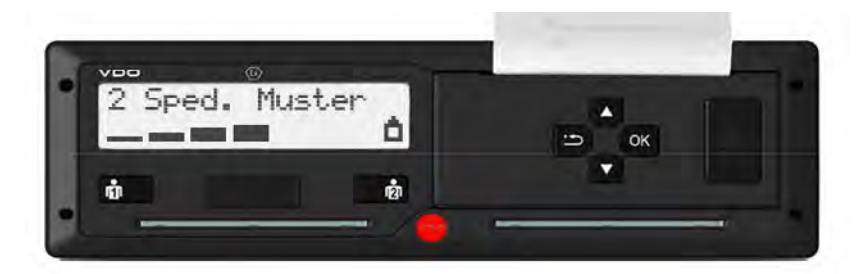

### 3

Al primo inserimento dell carta azienda avviene **automaticamente il collegamento dell'azienda al tachigrafo**.

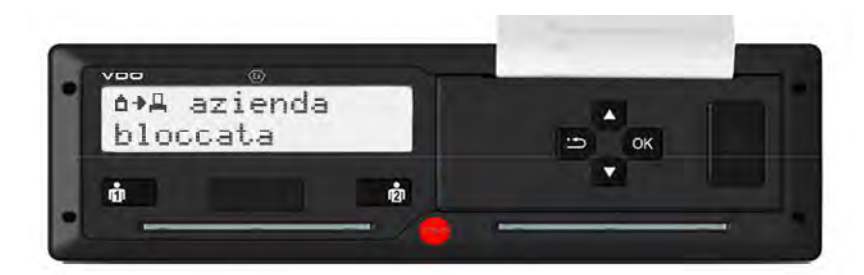

# 4

Al termine della lettura appare il display standard. Il tachigrafo si trova nel **modo operativo "Azienda".** 

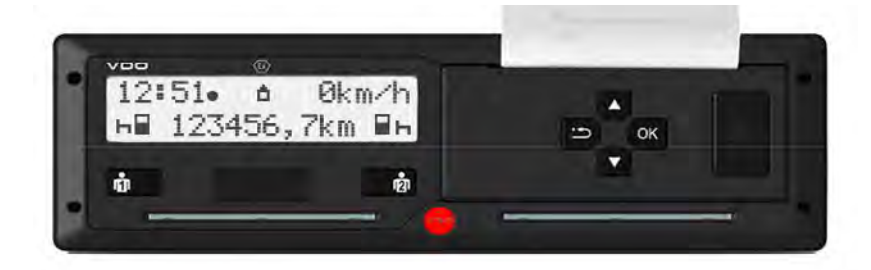

Via XXI Novembre, 188/B - 37020 Volargne (VR) • Tel. +39 045 966 6309 • Fax +39 045 4852056 • info@tachconsulting.it

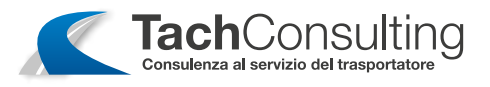

#### ATTIVAZIONE SBLOCCO AZIENDA VDO

#### 1

Premere il **tasto di espulsione** della carta dell'azienda. Appare il nome dell'azienda e la **barra di esecuzione.** 

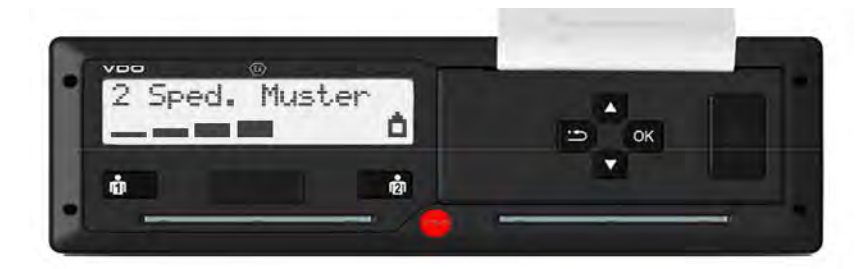

## 2

Se **NON si vuole scollegare** l'azienda dal tachigrafo, al messaggio **SBLOCCO AZIENDA?** bisogna premere **NO** confermando con **OK**.

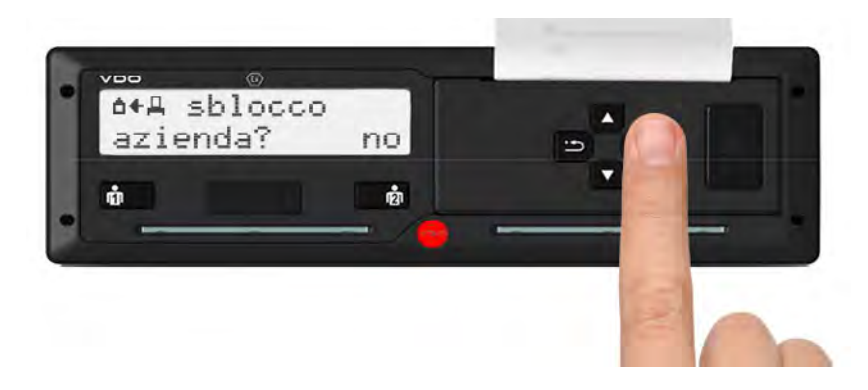

### 3

Se invece si vuole scollegare l'azienda dal tachigrafo, al messaggio **SBLOC-CO AZIENDA?** bisogna **selezionare con le frecce SI** e confermare con **OK**.

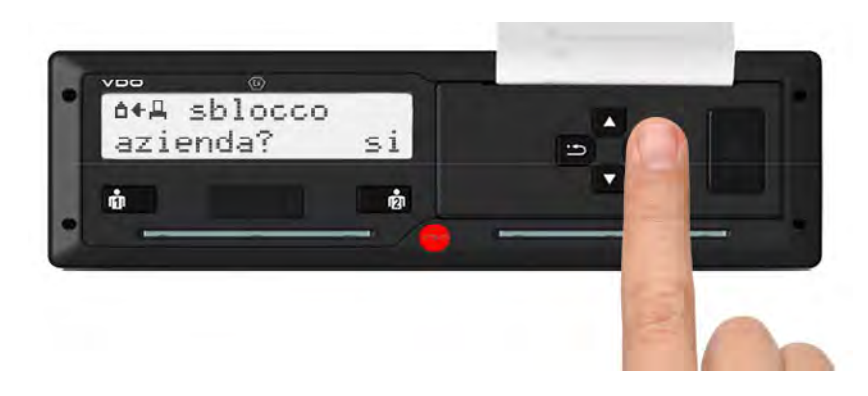

# 4

La c**arta dell'azienda viene espulsa** e appare il **display standard** in modalità "servizio".

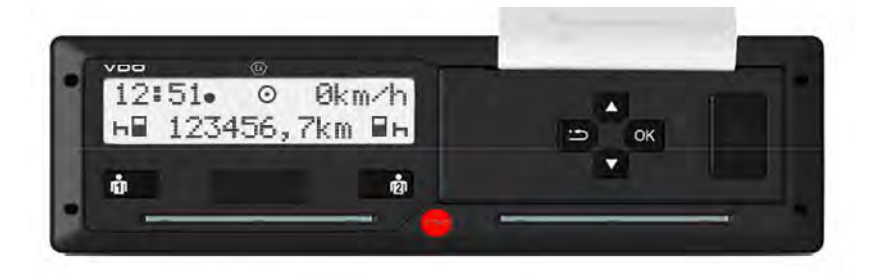

Via XXI Novembre, 188/B - 37020 Volargne (VR) • Tel. +39 045 966 6309 • Fax +39 045 4852056 • info@tachconsulting.it